# 目錄 **目錄**......i 新進教職員開通 Microsoft 帳號:.....1

1.

| 下載 Microsoft Teams: | 1                                                                            |
|---------------------|------------------------------------------------------------------------------|
| 登入 Teams            | 2                                                                            |
| 建立團隊                | 3                                                                            |
| 新增成員                | 4                                                                            |
| 如何開啟會議              | 6                                                                            |
| 開始授課                | 9                                                                            |
| 建立作業及測驗             | .12                                                                          |
|                     | 下載 Microsoft Teams:<br>登入 Teams<br>建立團隊<br>新增成員<br>如何開啟會議<br>開始授課<br>建立作業及測驗 |

1. 新進教職員開通 Microsoft 帳號:

網址: <u>https://lis.nsysu.edu.tw/p/405-1001-191366,c11642.php</u>

```
Office
本校Office學生版全面改用O365版本(Office 2021)。O365提供跨平台使用(Win, MAC, IOS, Android...),最多可以在5台電腦/行
動裝置安裝,藉由帳號密碼登入設定後,不再需要進行KMS認證和序號輸入,讓學習沒有時空限制。
使用步驟
一、登入:https://login.microsoftonline.com
                                                    填寫申請表單
二、帳號及密碼:
教職員:單機版(中文(64位元、32位元)、英文)(序號查詢)、O365版(請先填寫
                                                  : <u>O365教師帳號申請表單</u>)
學生帳號:學號@o365.student.nsysu.edu.tw (若出現無此帳號者,請改以"學號@365mail.onmicrosoft.com"登入)
  密碼: <sup>單一入口密碼</sup>(密碼須包含"英文、數字8-11碼, 不可有標點符號)
  ※提醒同學
  1. 第一次登入O365或無法以單一入口密碼登入O365網頁時,請先至單一入口網頁的個人設定頁面變更密碼。
  2. 承上,單一入口網址為:https://sso.nsysu.edu.tw,變更密碼之後,大約3~5分可登入O365網站。
  3. 依據微軟授權規範,休學或離校即無法使用Office 365服務。請於離校前先行備份相關資料。
三、下載安裝軟體
(請參考Office365安裝說明手冊 🌄)
四、完成O365,快來體驗!
五、若有任何問題,請來信soft@mail.nsysu.edu.tw諮詢,或撥校內分機:2458。
```

#### 2. 下載 Microsoft Teams:

Windows 桌面版下載網址: <u>https://www.microsoft.com/zh-tw/microsoft-teams/download-app</u>

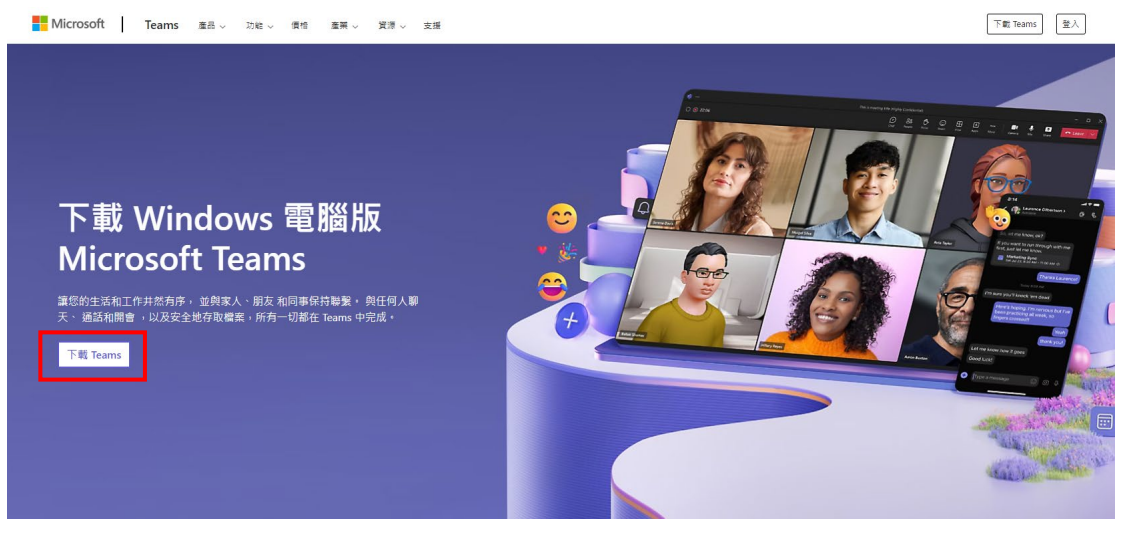

請依指示完成安裝

## 3. 登入 Teams

打開安裝好的 Teams 登入 帳號: ,密碼:

| 登入 Microsoft Teams |     |
|--------------------|-----|
| Microsoft          |     |
| 登入                 |     |
| 電子郵件、電話或 Skype     |     |
| 沒有帳戶? 建立帳戶!        |     |
|                    | 下一步 |
|                    |     |
|                    |     |
|                    |     |

#### 4. 建立團隊

| <b>L</b> iji             |                 | く > Q、 搜尋 (Ctrl+E) |                                  | 🤌 🛛 🖉 🙀 – 🗆 🗙 |
|--------------------------|-----------------|--------------------|----------------------------------|---------------|
| 〔 <mark>32</mark><br>活動  | 團隊              |                    |                                  | 22 加入动弹立圈隊    |
| (三)<br>聊天                | ◇ 類別            |                    |                                  | 建立團隊          |
| <ul> <li>二作指派</li> </ul> | 108-2測試課程(2020) | ··· 資源利用課程         | ・・・ 資料 資訊科學導論 ・・                 |               |
| 111<br>行事層<br>(2         | e ê 12          | e ê 12             | e ê 🛛                            |               |
| 通想<br>OneDrive           | 技技術服務           | ··· 研研究方法與論文寫作     | ··· 法法律與國書館 ···                  |               |
|                          | e ê 12          | e â 12             | e â 🖾                            |               |
| +<br>應用程式                | ✓ I ■ 図         |                    |                                  |               |
|                          | 違距課程實施說明會       | … 其測 其他…测试         | P PLC联络国际                        |               |
|                          | Ξ               | E                  | Ξ                                |               |
|                          | KI-Devel        | 如識創新組              | … 知專 <sup>知創祖Teams测試 ( 要素學</sup> |               |

(1) 登入 Teams 後,點擊右上【加入或建立團隊】來建立團隊

## (2) 選擇【班級】>【使用此範本】> 輸入團隊(課程)名稱 > 【建立】

| く 建立璽隊   | 従 <b>範本建立團隊</b>                          |                        |                                       |
|----------|------------------------------------------|------------------------|---------------------------------------|
| 從範本建立    |                                          |                        |                                       |
| 從另一個團隊建立 |                                          |                        |                                       |
| 從群組建立    |                                          |                        |                                       |
| 什麻里面除?   |                                          | ≝=                     | Ð                                     |
|          | 班級                                       | 專業學習社群 (PLC)           | 員工                                    |
|          | Discussions, group projects, assignments | Educator working group | School administration and development |
|          |                                          |                        |                                       |
|          |                                          |                        |                                       |
|          |                                          |                        |                                       |
|          |                                          | <b></b>                |                                       |
|          |                                          | 17 /L                  |                                       |
|          |                                          | 其他                     |                                       |
|          |                                          | 社團、研究群組、課後活動           |                                       |
|          |                                          |                        |                                       |
|          |                                          |                        |                                       |

|     | 斑級                         |                                        |                          | ×        |
|-----|----------------------------|----------------------------------------|--------------------------|----------|
|     | 老師是課程團隊的擁有:<br>記錄學生意見反應,以) | <sub>書</sub> ,而學生是參與成員。<br>及提供學生在課程筆記本 | 每個課程團隊都可讓您<br>中做筆記的私人空間。 | 建立作業及測驗、 |
|     | <b>注 1</b> 頻道              |                                        |                          |          |
|     | <b>一</b> 般                 |                                        |                          |          |
|     |                            |                                        |                          |          |
|     |                            |                                        |                          |          |
|     |                            |                                        |                          |          |
|     |                            |                                        |                          |          |
|     |                            |                                        |                          |          |
|     |                            |                                        |                          |          |
|     |                            |                                        |                          | 使用此範本    |
|     | r                          |                                        |                          |          |
| 1 . | 關於您團隊的一些                   | 快速詳細資料                                 |                          | ×        |
| 1.  | 團隊名稱 *<br>圖資處              |                                        |                          | $\odot$  |
|     | 1)143                      |                                        |                          |          |
|     | 讓人員了解這個團隊                  |                                        |                          |          |
|     |                            |                                        |                          |          |
|     |                            |                                        |                          |          |
|     |                            |                                        |                          |          |
|     |                            |                                        |                          |          |
|     |                            |                                        |                          |          |
|     |                            |                                        |                          | ,        |
|     |                            |                                        | 4                        |          |
|     | く 上一步                      |                                        |                          | 建立       |

- 5. 新增成員
  - (1) 繼上一步建立完成後,會跳出下圖來手動新增成員,如果選擇略過後續 也可以從課程首頁的其他選項中新增成員

| 新增成員至 圖資處<br>開始輸入要新增至團隊的名稱、通訊群組清單或安全性群組。您也可以輸入<br>件地址,將組織外部的人員新增為來賓。組織外部的人員將會收到一封電子<br>們已被新增至團隊。 建議老師成為擁有者。學生成為成員。了解如何新增 | 人員的電子郵<br>子郵件,告知他<br>來賓 |
|----------------------------------------------------------------------------------------------------|-------------------------|
| 輸入名稱或電子鄄件地址                                                                                                    |                         |
|                                                                                                    |                         |
|                                                                                                    |                         |
|                                                                                                    |                         |
|                                                                                                    |                         |
|                                                                                                    |                         |
|                                                                                                    |                         |
| 路過                                                                                                    | 新增                      |

| <b>集</b><br>活動 | く 所有闔隊           |            | ■ 一般 | 貼文 備案 🗄  | ) |       |         | C) ~ e) |
|----------------|------------------|------------|------|----------|---|-------|---------|---------|
| (三)<br>聊天      | a                | 1.         |      |          |   |       |         |         |
| <b>X</b> IS    | 圖資處              |            |      |          |   |       |         |         |
| <br>⊤∉asi      | <sup>#</sup> 7   | (2) 管理團隊   |      |          |   |       |         |         |
|                | Class Notebook • | -2 新増成員    |      |          |   |       |         |         |
| 行事層            | 功課               | ☑ 新増頻道     |      |          |   |       |         |         |
| B              | 作業               | GÐ 取得團隊的連結 |      |          |   |       |         |         |
| 通話             | Reflect          | . 離開小組     |      |          |   |       |         |         |
| OneDrive       | Insights         | ⊘ 管理機籤     |      |          |   |       |         |         |
|                | ▼ 主要须道           | ـ ● 刪除小組   |      |          |   |       |         |         |
|                | 一般               |            |      |          |   | 歡迎加入  | 國資處     |         |
| +              |                  |            |      |          |   | 選擇開   | 始位置     |         |
| 應用程式           |                  |            |      |          | 0 | 0     |         |         |
|                |                  |            |      |          | F | 傳課程教材 | 設定課程筆記本 |         |
|                |                  |            |      |          |   |       |         |         |
|                |                  |            |      | ) 開始編定文章 |   |       |         |         |

(2) 教師也可以透過分享團隊代碼的方式讓學生自己加入課程,點選 團隊名稱旁的【其他選項】>【管理團隊】>【設定】>【團隊代碼】> 【產生】,此方法不會收到任何加入要求。

| 口               | く 所有團隊                                     | ■ 圖資處 頻道        | 成員 獨置中的要求 設定 分析 應用程式 標範      |  |
|-----------------|--------------------------------------------|-----------------|------------------------------|--|
| (三)<br>聊天       | m                                          | 1.              | 3.                           |  |
|                 | 国資處 2.                                     |                 | 新期                           |  |
| 日               |                                            |                 | <b>医</b> 隙圈片                 |  |
| <b>…</b><br>行事層 | Class Notebook 30 新増成員<br>功課 30 新増規道<br>作業 |                 | 國                            |  |
| S               | □□ 取得團隊的<br>成績                             | 〕連結             | 不 绘面阐出                       |  |
|                 | Reflect ( 離開小組                             |                 |                              |  |
| OneDrive        |                                            | > 成員權限          | 允許建立規道。新增應用程式等等              |  |
|                 | ▼ 主要領道                                     | > 來賓權限          | 歐用頻道建立                       |  |
| +<br>#=====     | - <i>n</i> x                               | <b>4.</b> > @提及 | 繊细胞可以使用圓隙、規道和群組 @提及          |  |
| 10/10/2019      |                                            | ◇ 圖隊代碼          | ✓ 分享此代碼,讓人能直接加入團隊-您將不會收到加入要求 |  |
|                 |                                            |                 | - 3.<br><u>ē</u> ±           |  |
|                 |                                            |                 | 備註: 來賓將無法使用圖隊代碼來加入           |  |
|                 |                                            | > 有趣小玩意         | 允許 Meme、GiF 或貼圖              |  |
|                 |                                            | > 標籤            | 從其他應用程式自動套用標題                |  |
|                 |                                            |                 |                              |  |

# 6. 如何開啟會議

💕 「General」中的會議

|   | (1)            | /U-2-1-// |              |                |                                               |
|---|----------------|-----------|--------------|----------------|-----------------------------------------------|
|   | く 所有團隊         |           | ■ 一般 貼文 檔案 🕀 |                | 3                                             |
|   |                |           | _            |                | <ul> <li>●●● 立印開會</li> <li>□● 排程會議</li> </ul> |
|   | 圖資虛            |           |              |                |                                               |
|   | 首頁             |           |              |                |                                               |
|   | Class Notebook |           |              |                |                                               |
|   | 功課             |           |              |                |                                               |
|   | 作業             |           |              |                |                                               |
|   | 成績             |           |              |                |                                               |
|   | Reflect        |           |              |                |                                               |
| 1 | Insights       |           |              |                |                                               |
| • |                |           |              |                |                                               |
|   | ▼ 土菱湖道<br>一般   |           |              | 歡迎加入 圖資處       |                                               |
|   |                |           |              | 選擇開始位置         |                                               |
|   |                |           |              |                |                                               |
|   |                |           | 3            |                |                                               |
|   |                |           |              | 上傳課程教材 設定課程筆記本 |                                               |
|   |                |           |              |                |                                               |
|   |                |           |              |                |                                               |
|   |                |           | [1] 開始編寫文章   |                |                                               |

(1) 先選取頻道,再點選右上角攝影機下拉圖示,點選立即開會

(2) 再加入會議前,會詢問所要使用的音訊設備或是開啟鏡頭等選項, 設定完成後即可按下【立即加入】開始會議

國立中山大學 (施) - □ ×

|          | Misure of the second |          |        |
|----------|----------------------|----------|--------|
|          | 「General」中的會議        | 15 曾 誠   | 選擇電腦音訊 |
|          | [                    | (1) 電腦音訊 | ٥      |
| 您的攝影機已關閉 | L                    |          |        |
|          |                      | € 手機音訊   |        |
|          |                      | 合議室音訊    | 0      |
|          | ŝ                    | 🖾 不使用音訊  | 0      |

(3) 進入會議後,老師可以透過提供會議連結、邀請或是分享至郵件 來將會議資訊分享給未加入的同學

|   | (E)                                      |
|---|------------------------------------------|
|   | 沒有寄克里 X<br>找不到亲克愿,請插入一回亲克置,或是單純在<br>旁聆聽。 |
| 邀 | 推講員他人加入 ×<br>製型共用連結以邀請某人・                |
|   | (5) 候表智識理論                               |
|   | 28 新增參與者                                 |
|   | ☑ 透過預設電子郵件共用                             |
|   |                                          |
|   | 邀請其他人加入                                  |
|   |                                          |
|   |                                          |
|   |                                          |
|   |                                          |

(4) 進入會議後,右邊可以看到參與人員,也可以針對未進來會議的 同學,點選【要求加入】,同學就會收到會議通知

| 0 11:17 | (三)<br>聊天 | ● ○<br>金手 傳送表情符 | 田 植視 | □<br>分組討論區 | •••<br>其他 | <b>三</b> 相機 | <ul> <li></li></ul> | ↑<br>分享 | ● 雑開 > |
|---------|-----------|-----------------|------|------------|-----------|-------------|---------------------|---------|--------|
|         |           |                 |      |            |           |             | 參與者                 |         | ×      |
|         |           |                 |      |            |           |             | 輸入名稱                |         | ۹      |
|         |           |                 |      |            |           |             |                     | 9 分享邀請  | 1      |
|         |           |                 |      |            |           | ,           | • 在這個會議 (1 個)       |         |        |
|         |           |                 |      |            |           |             | 施 施登凱<br>召集人        |         | Ŕ      |
|         |           |                 |      |            |           | ,           | * 建議 (1 個)          |         |        |
|         |           |                 |      |            |           |             | <u>ж</u>            |         | 要求加入   |
|         | 施         |                 |      |            |           |             |                     |         |        |
|         |           |                 |      |            |           |             |                     |         |        |
|         | 邀請其他人加入   |                 |      |            |           |             |                     |         |        |
|         |           |                 |      |            |           |             |                     |         |        |

(5)老師在上課前也可以先在【排程會議】裡將課程時間預先設定好, 同學可以直接點選貼文或是點選【行事曆】加入會議

| い           | く 所有闡除                                 | ■ 一般 貼文 # ★ ①                                                                 | C1 ~ E1               |
|-------------|----------------------------------------|-------------------------------------------------------------------------------|-----------------------|
| (三)<br>副天   | 商                                      |                                                                               | □ 立即開会                |
| I作指派        | 国資處 …<br>普頁<br>Class Notebook<br>功環    | 施登凱                                                                           | <b>▲ ♥ ♣ ₽ ₨ // …</b> |
| 行亭酒<br>Gali | 作業<br>成績<br>Reflect<br>Insights        | (%)           重音詳紹資料           (%)         回覆                                 |                       |
|             | <ul> <li>★ 主要頻道</li> <li>一般</li> </ul> | 施量訊 下午 0123                                                                   |                       |
| +<br>應用程式   |                                        | <ul> <li>(信標題)<br/>2024年11月7日 星時四 下午1:30</li> <li>己焼芝會議</li> <li>G</li> </ul> | 20.2                  |
|             |                                        | 图表<br>び開始監査文章                                                                 |                       |

|                 | •     | 行事曆                  |                      |                  | # 使用識別碼加入               | 口 立即開會 十新增合議 🗸 |
|-----------------|-------|----------------------|----------------------|------------------|-------------------------|----------------|
| (三)<br>聊天       | ū     | ] 今天 〈 〉 2024年11月 ~  |                      |                  |                         | □ 工作遇 ∨        |
| 600<br>憲庫       |       | 04<br><sup>星期—</sup> | 05<br><sub>星期二</sub> | <b>06</b><br>星期三 | 07<br><sup>星期四</sup>    | 08<br>星期五      |
| 白工作推派           | 12 下午 |                      |                      |                  |                         |                |
| <b>₩</b><br>行∓2 | 下午    |                      |                      |                  |                         |                |
| ا<br>القاق      |       |                      |                      |                  | Microsoft Teams Meeting |                |
| OneDrive        | 2 下午  |                      |                      |                  | 02.8.9V                 |                |
|                 | 3 下午  |                      |                      |                  | -                       |                |
| (中)<br>應用程式     |       |                      |                      |                  |                         |                |
|                 | 4 卜午  |                      |                      |                  | E                       |                |
|                 | 5 下午  |                      |                      |                  |                         |                |
|                 | 6 74  |                      |                      |                  |                         |                |
|                 | 0 14  |                      |                      |                  |                         |                |
|                 | 7 下午  |                      |                      |                  |                         |                |

#### 7. 開始授課

(1)老師在授課前可以先將課程資料上傳至課堂頻道裡,點選【主要頻道一般】>【檔案】>【上傳】即可將檔案上傳至會議頻道裡

| いたが          | く 所有圖隊         |      | L<br>L<br>L<br>L<br>L<br>L<br>L<br>L<br>L<br>L<br>L<br>L<br>L<br>L<br>L<br>L<br>L<br>L<br>L | 山文 楷案 > 日         |              |                 |       |          | C1 ~ · |   |
|--------------|----------------|------|---------------------------------------------------------------------------------------------|-------------------|--------------|-----------------|-------|----------|--------|---|
| (三)<br>聊天    |                | + 新  | 曽 ~                                                                                         | ↑ 上傳 ∨ 田 在方格檢視中編輯 | 12 共用 □ 複製連結 | 2章 同步 …         |       | ☴ 所有文件 ~ | 7      | 0 |
| ( <b>i</b> ) |                | 文件 > | Gener                                                                                       | al                |              |                 |       |          |        |   |
| 重隊           | 圖資處            |      |                                                                                             |                   |              |                 |       |          |        |   |
| ê            | 首頁             |      | ß                                                                                           | 名稱 >              | 修改時間 ~       | 修改者 ~           | + 新増欄 |          |        |   |
| 工作推派         | Class Notebook | 0    | 7                                                                                           | 課堂材料              |              | 施登凱             |       |          |        |   |
| 行事層          | 功課             |      | -                                                                                           | Recordings        | 6 天前         | SharePoint 應用程式 |       |          |        | _ |
| S            | 成績             |      |                                                                                             |                   |              |                 |       |          |        |   |
| 22.00        | Reflect        |      |                                                                                             |                   |              |                 |       |          |        |   |
| OneDrive     | Insights       |      |                                                                                             |                   |              |                 |       |          |        |   |
| 1            | ★主要増進<br>一股    |      |                                                                                             |                   |              |                 |       |          |        |   |
| +<br>應用程式    |                |      |                                                                                             |                   |              |                 |       |          |        |   |

(2) 開始會議後,老師如果想保留上課內容可以選擇錄製會議,點選 【其他】>【錄製及轉錄】>【開始錄製】,左上方出現紅色圈圈才代表 有成功錄製。

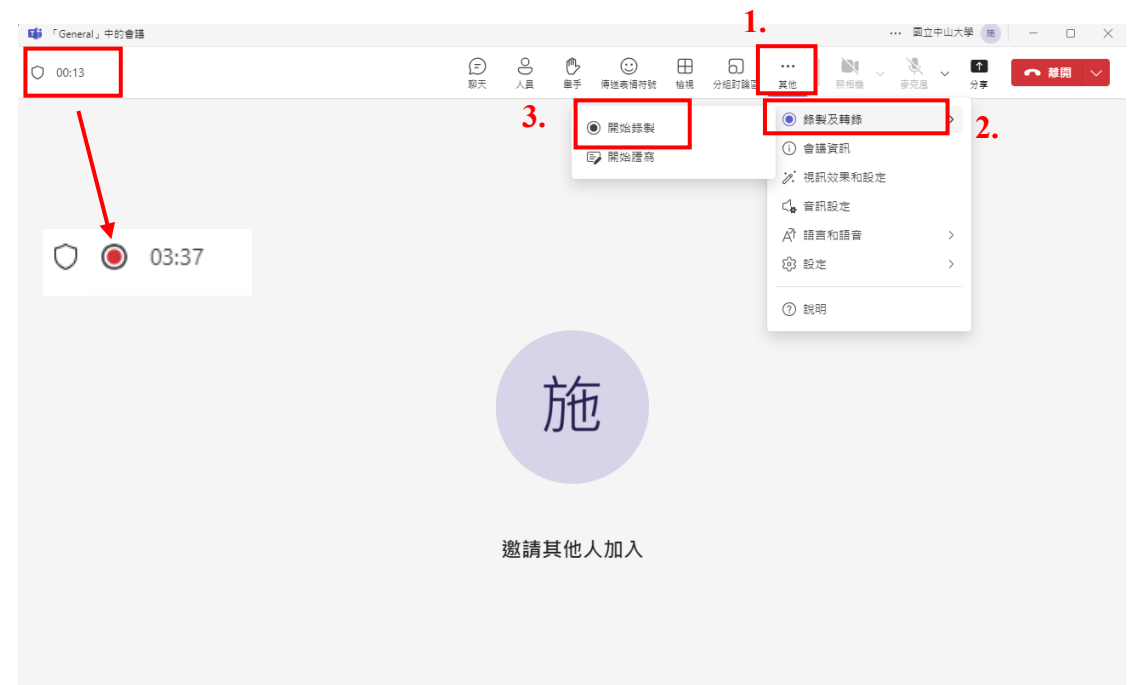

# (3) 分享畫面

點選上方工作欄的【分享】,可以選擇要分享哪個畫面,並且記得開啟 電腦音效。

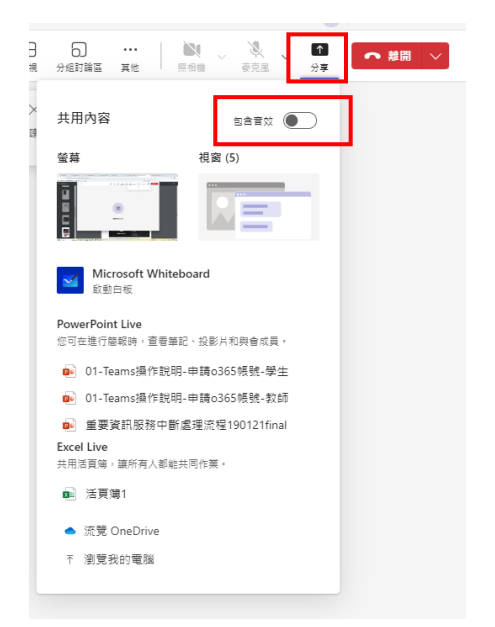

(4) 選擇想要分享的畫面後,畫面周圍會表示紅色框線,如果要結束 分享點選上方【停止分享】即可

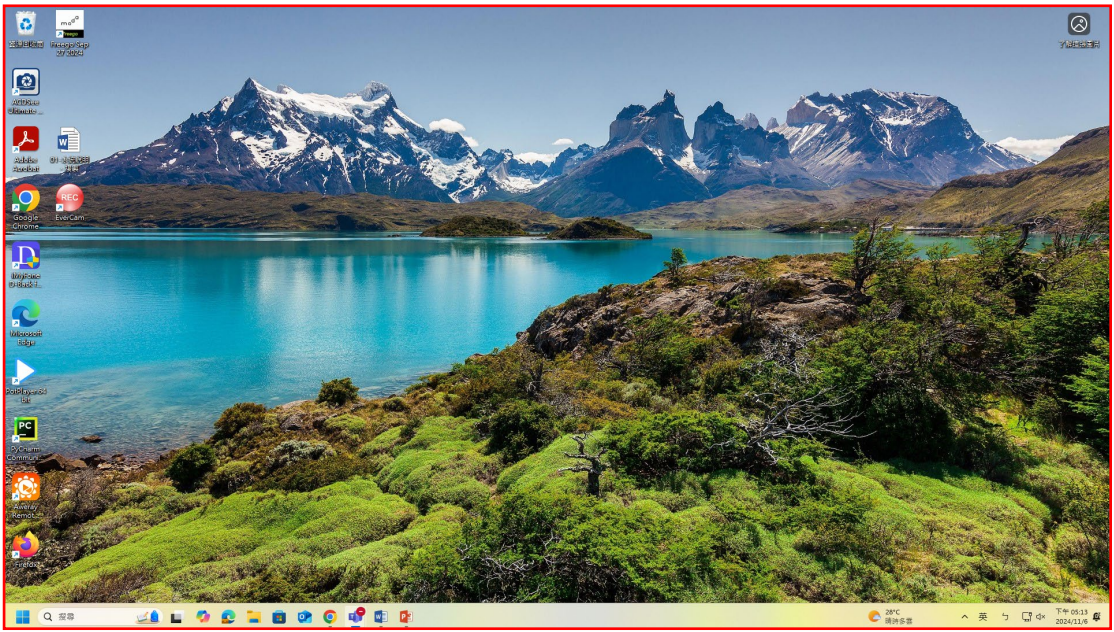

(5) 如果有錄製課程的話,點選【其他】>【錄製及轉錄】>【停止錄製】 即可停止錄製影片

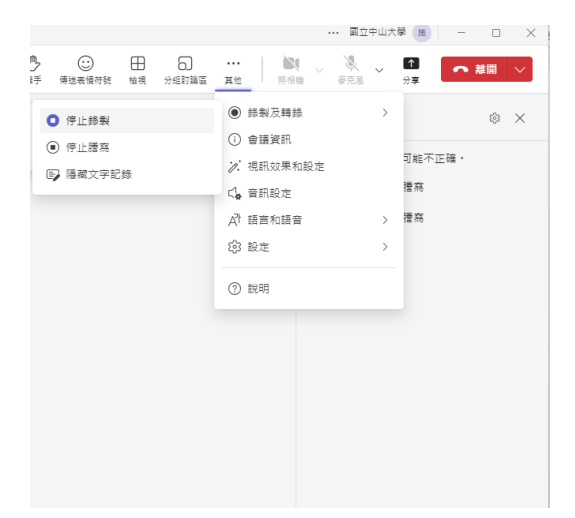

- (6) 點選右上方【離開】可以結束會議。
- (7)如果該課程有進行錄製,可以在頻道的【貼文】裡看到影片信息, 點選【貼文】>該課堂會議的【查看詳細資料】

| ■ 一般 貼文 檔案 ①            | D1 ~ |
|-------------------------|------|
| 會議「」已取消                 |      |
| 10. 回覆                  |      |
| 施 施登凱 星期三下午 03:57       |      |
| General」<br>中助言識<br>C加米 |      |
|                         |      |
| 重暑鮮細資料                  |      |
| 1018 回要                 |      |
| 施 施登凱 下午 12:50          |      |
| 「General」中的會議 已結束       |      |
| 2. (@)                  |      |
| 查看詳細資料                  |      |
| 2. 回覆                   |      |

| 「General<br>一般 | 」中的會議                                                                                                    |
|----------------|----------------------------------------------------------------------------------------------------|
| ش<br>۲         | <sup>施登凱 下午1250</sup><br>General」中的會議 已結束                                                                                                    |
| •              | 下午 12:50 統登到 己間始終製到要端<br>下午 12:50 施登到 己惇止娇製。正在描存绣製內専<br>下午 12:51 会議已結率: 1000                                                                                                    |
|                | 東画 出席                                                                                                    |
|                | *Contrast         ****           *Contrast         ****           ****         #****           ****         *****           ****         *****           ****         *****           ****         *****           ****         ********           ****         ************************************ |
|                | 文字記錄 … 上海失敗                                                                                                    |

# 也可從【檔案】裡的錄影資料夾裡找到錄製影片

| ■ <b>一般</b> 貼文 檔案 > ++   |              |                 | ···· ~ 10  |
|--------------------------|--------------|-----------------|------------|
| + 新增 ~ ← 上傳 > 目 在方格檢視中編輯 | ≌ 共用  ⊖ 複製連結 | 🧯 同步 \cdots     | 三 所有文件 ∨ □ |
| 文件 > General             |              |                 |            |
| □ 名稱 ∨                   | 修改時間 ~       | 修改者 > + 新増欄     |            |
| 2. 課堂材料                  |              | 施登凱             |            |
| Recordings               | 6 天前         | SharePoint 應用程式 |            |

#### 8. 建立作業及測驗

(1)老師可以利用作業功能,請同學繳交作業電子檔到課程團隊裡, 老師也可以在上面進行評分,首先點選【作業】>【建立】>【新增 作業】來建立作業

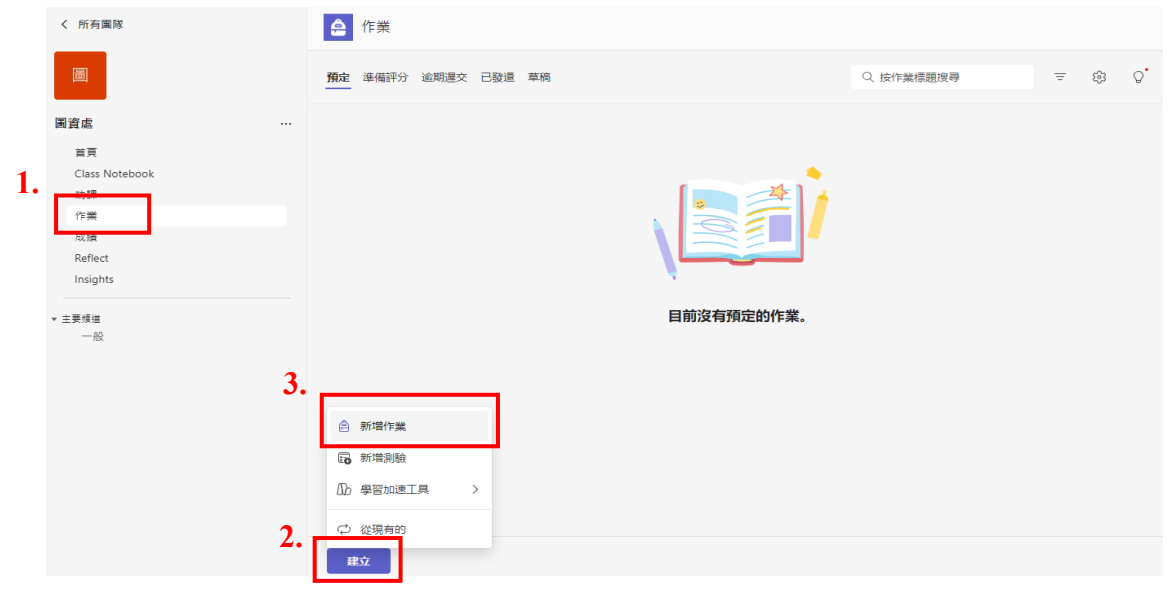

(2) 點選新增作業後,可以輸入作業名稱及設定一些資料,輸入完成 後點選右下方【指派】來建立作業

|      | ê   | 作業                                   |                      |                        |              |
|------|-----|--------------------------------------|----------------------|------------------------|--------------|
|      | 新增作 | 業 新增至行事曆· 無 > 張貼通知至: General > 遅交通知: | 開 ∨                  |                        |              |
| 作業名稱 | Ø   | 作業一                                  |                      | Thu, Nov 14, 2024      | 4 ~          |
|      | :=  | ₿ ℤ 및 ∀ ℰ ѧ Ą ⊨≣ ≣ ⇔ ℤ ⊞             | 5 C                  | 11:59 PM               | ~            |
|      |     | 元献人館                                 |                      | 作業將立即張貼,允許<br>編輯作業的時間軸 | 彊交。          |
|      |     |                                      | P                    | 圖資處                    | $\checkmark$ |
|      |     |                                      | ්රා                  | 所有目前的學生                | ~            |
|      |     |                                      |                      | 選取模組                   | $\checkmark$ |
|      |     |                                      | ⊞                    | 新增評分指標                 | 設定分數,滿分100   |
|      |     | ◇ 新增更多詳細資料以使用 AI 修改指示。 檢視提示 🔷        |                      | 沒有點數                   | 輸入100即可      |
|      |     | ⊘附加 十新谱 🏦 應用程式 🕼 學習加速工具              | $\bigcirc$           | 新増標籤                   | <b>_</b>     |
|      |     |                                      | $\bigtriangledown$   | 反思簽到<br>預覽             | ● 闘閉         |
|      |     |                                      |                      |                        |              |
|      | 0 ß | 學生檢視                                 | 儲存時間 11月13日下午3:09 捨棄 | 儲存為草稿                  | 指派 >         |

(3) 在作業中就可以看到已指派的作業,點進指派作業則可以看到同 學的繳交情況

| く 所有闔隊         | [ ← 作業                               |             |
|----------------|--------------------------------------|-------------|
| 圖              | <b>預定</b> 準備評分 逾期運交 已發還 單稿 Q 按作業標題搜尋 | ≡ tĝ3 Q•    |
| 圖資處            | Nov 14th 明天                          |             |
| 首頁             | 作業一                                  |             |
| Class Notebook | 在 11:59 PM 到期                        | √ 1/1 ← 0/1 |
| 作業             |                                      |             |
| 成績             |                                      |             |
| Reflect        |                                      |             |
| Insights       |                                      |             |

(4) 點進指派作業裡,老師可以在上面進行評分及給出評論,評完分後可以將作業發還給同學,讓同學看到自己的分數

| _ 作業                         |       |           |         |
|------------------------------|-------|-----------|---------|
| < 返回                         |       | 發這 (      | I) ~    |
| <b>作業一</b><br>明天 11:59 PM 到期 |       |           |         |
| <b>要傳回 (1)</b> 已傳回 (0)       |       | 搜尋學生      | Q       |
| 🗄 新增意見反應和成績 📑 延長到期日 🔗        | 傳送提醒  |           | × 已選取1個 |
| ✓ 名稱 △                       | 狀態 △  | 部語        | / 100   |
| ☑ 🔒 洗                        | ✓ 已繳交 | <b>Ç9</b> | 80      |
|                              |       |           |         |

這裡可以輸入分數

(5) 老師可以在作業功能裡新增測驗,點選【作業】>【建立】>【新增 測驗】

|    | く 所有團隊                                 | [ ← 作業                     |           |      |              |  |  |
|----|----------------------------------------|----------------------------|-----------|------|--------------|--|--|
|    | <b>M</b>                               | <b>預定</b> 準備評分 遠期運交 已發還 草稿 | Q、按作業標題搜尋 | Ξ 8ĵ | 3 Q <b>°</b> |  |  |
|    | 圖資處                                    |                            |           |      |              |  |  |
| 1. | 首页<br>Class Notebook<br>市理<br>作葉<br>私後 |                            |           |      |              |  |  |
|    | Reflect                                |                            |           |      |              |  |  |
|    | <ul> <li>★ 主要頻道</li> <li>一般</li> </ul> | 目前沒有預定的作業。                 |           |      |              |  |  |
|    | 3.                                     | ● 新增作業                     |           |      |              |  |  |
|    |                                        | □ 新准則強 □ #習加速工具 >          |           |      |              |  |  |
|    | 2.                                     |                            |           |      |              |  |  |

(6) 點選【新增測驗】

| 選取圖資處的測驗  |    |     |
|-----------|----|-----|
| 十 新增測驗    |    |     |
| Q. 搜尋測驗標題 |    |     |
| ■ 我的别脑    |    |     |
| 📑 未命名的測驗  |    |     |
| 📑 未命名的測驗  |    |     |
| 未命名的測驗    |    |     |
| 📑 未命名的測驗  |    |     |
| ➡ 小考測驗題3  |    |     |
| 小考測驗題2    |    |     |
| 1 數學小考    |    |     |
|           | 取消 | 阿力口 |

(7) 出完考題跟設定完時間和分數後,點擊右上方【完成】

| 建立新測驗 |                         | 取消   | 完成     |
|-------|-------------------------|------|--------|
| Forms | 未命名的测验 - 己華符 ~          | ◎ 預覽 | 🧶 橫式 … |
|       |                         |      |        |
|       |                         |      | •      |
|       | 未命名的測驗                  |      |        |
|       | 靈英                      |      |        |
|       | + ⑧ 遵項 ① 文字 🖒 評分 📴 日期 🗸 |      |        |
|       |                         |      |        |
|       |                         |      |        |
|       |                         |      |        |

(8) 接著可以輸入測驗名稱及設定一些資料,輸入完成後點選右下方 【指派】來建立測驗

|      | [ ← 作業                                       |                                                                                                    |  |  |  |  |  |
|------|----------------------------------------------|----------------------------------------------------------------------------------------------------|--|--|--|--|--|
|      | 新增作業 新增至行事曆: 無 > 張貼通知至: General > 遅交通知: 開閉 > |                                                                                                    |  |  |  |  |  |
| 測驗名稱 | ★#名的創題                                       | Thu. Nov 14, 2024       >         ①       11:59 PM       >         作業率立即現時, 允託運交,<br>強調作業的課題編       >         ②       國資處       >         ②       所有目前的學生       > |  |  |  |  |  |
|      | ◇ 新增更多詳細資料以使用 AI 修改指示。 檢視提示                  | <ul> <li>② 選取模組 ∨</li> <li>○ 可得 0 點</li> </ul>                                                                                                    |  |  |  |  |  |
|      |                                              | ✓ 新増標籤                                                                                                    |  |  |  |  |  |
|      | (編 未命名的訓驗 (圖資處) ····                         | ○ 反思簽到<br>預覧 ○ 開閉                                                                                                    |  |  |  |  |  |
|      |                                              | ① 無使用時間限制 >                                                                                                    |  |  |  |  |  |
|      |                                              |                                                                                                    |  |  |  |  |  |
|      | ◎ 學生檢視 儲存時間 11月13日 下午3-57                    | 捨棄 儲存為草稿 指派 ~                                                                                                    |  |  |  |  |  |

(9) 在作業中就可以看到已指派的測驗,點進指派測驗則可以看到同 學的繳交情況

| く 所有團隊                                      | _ 作業                    |           |             |
|---------------------------------------------|-------------------------|-----------|-------------|
|                                             | 預定 達備評分 逾期運交 已發還 草稿     | Q、按作業標題搜尋 | Ξ tβ Ω°     |
| 圖資處                                         | Nov 15th 明天             |           |             |
| 首頁<br>Class Notebook<br><del>功録</del><br>作業 | 未命名的輿餘<br>在 11.59 PM 到期 |           | √ 1/1 ← 0/1 |
| 政績<br>Reflect<br>Insights                   |                         |           |             |
| ★ 主要項道<br>一般                                |                         |           |             |
|                                             | 建立                      |           |             |

(10) 點進指派測驗裡,老師可以在上面看到學生分數或是給出評論, 評完分後可以將測驗發還給同學,讓同學看到自己的分數

| く 所有團隊               | _ 作業                   |       |          |      |         |
|----------------------|------------------------|-------|----------|------|---------|
| đ                    | < 返回                   |       |          | 發這 ( | D       |
| 圖資處                  | 未命名的測驗                 |       |          |      |         |
| 首頁                   | 明天 11:59 PM 到期         |       |          | 摘要結果 |         |
| Class Notebook<br>功課 | <b>要傳回 (1)</b> 已傳回 (0) |       |          | 搜尋學生 | Q       |
| 作業                   |                        |       |          |      |         |
| Reflect              | ()" 傳送旋睡               |       |          |      | ∧ □進戦「‰ |
| Insights             | ✓ 名稱 △                 | 狀態 △  | 評語       |      | / 100   |
| ▼ 主要频道<br>           | ☑ 8 洪、                 | ✓ 已繳交 | <b>9</b> |      | 100     |
|                      |                        |       |          |      | 分數      |
|                      |                        |       |          |      |         |
|                      |                        |       |          |      |         |
|                      |                        |       |          |      |         |